# MANUAL DEL USUARIO Módulo Restaurant

Software Zaguiñus

Versión 30112024

Zaga, María Guadalupe Zaga, Mauricio Vicente Zaga, Juan Ignacio Software ZAGUIÑUS – Manual del usuario WPP Juan Ignacio 5493462634827 / WPP Mauricio 5493584497807

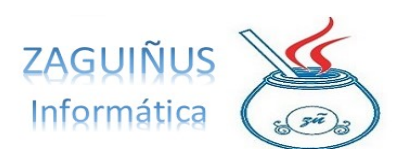

## ÍNDICE

### Módulo Restaurant

#### Contenido

| Mesas              |   |
|--------------------|---|
| Menú               | 6 |
| Artículos de menú  | 6 |
| Generación de menú | 6 |
| Menú por QR        |   |
| Pedidos            | 9 |

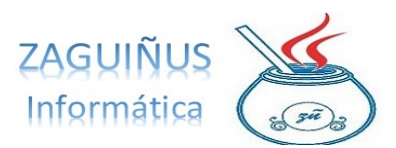

Este módulo consta de dos configuraciones, que dependen de las necesidades del cliente: la configuración Mesas (recomendada para restaurantes, bares, etc.) y la configuración Pedidos (orientada a rotiserías, sandwicherías, panaderías, etc.)

#### Mesas

Al ingresar en el Módulo Restaurant, se abre automáticamente la pantalla de Mesas y Pedidos. En ella, se pueden ver a la izquierda las mesas cargadas.

Para agregar una mesa, se debe presionar F1 sobre uno de los cuadros en gris y completar con el número de mesa deseado.

Las que estén libres aparecerán en verde y aquellas ocupadas en rojo.

Para marcar una mesa como ocupada, se debe presionar doble clic en el número de mesa deseado.

Para cargar artículos a una mesa ocupada, se debe seleccionar la mesa deseada y buscar los artículos a la derecha de la pantalla. Los mismos pueden buscarse por Tipo o colocando en la Descripción el nombre del producto y presionando la Lupa. Luego, se deberá seleccionar el pedido de la lista que aparece debajo presionando doble clic. Presionando F1 al seleccionar el artículo, se podrá modificar la cantidad elegida.

Aclaración: en caso de tener código de barras, se carga el artículo automáticamente con el lector.

También es posible agregar nuevos artículos, seleccionando el tipo, agregando en la descripción el nombre del artículo, presionando el botón + y agregando el precio.

Para imprimir un remito de venta, presionar el botón Imprimir Remito de Venta.

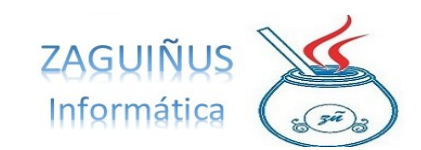

WPP Juan Ignacio 5493462634827 / WPP Mauricio 5493584497807

|         |            |                 |                   |                  |         | Me                              | sas y Pedidos                        |                                  |                      |                  |                |
|---------|------------|-----------------|-------------------|------------------|---------|---------------------------------|--------------------------------------|----------------------------------|----------------------|------------------|----------------|
| MESAS   | (DobleClie | ck nara indicar | que la mesa est   | á ocupada o deso | cupada) | Buscar en el menú (do           | oble click sobre una fila para agreg | jar el ítem, F1 para modificar e | l precio, descripció | n)               |                |
| (F1 sob | ore uno de | los cuadros pa  | ara agregar o car | nbiar una mesa)  |         | Tipo                            | Descripción fanta                    |                                  |                      |                  | ÷ -            |
|         |            |                 | -97               |                  |         | Descripción                     |                                      | Tipo                             |                      | Precio           |                |
|         | 1          | 2               | 3                 | 4                | 5       | 5 Fanta 1.5<br>8 Fanta 11       |                                      | BEBI                             | DAS SIN ALCOHOL      | 150,00           |                |
|         | 6          | 7               | •                 | 0                | 10      | 14 Fanta 500<br>15 Fanta lata   |                                      | BEBI                             | DAS SIN ALCOHOL      | 70,00            |                |
|         | 0          | 1               | °                 |                  | 10      | 05 Fanta 1.5<br>08 Fanta 11     |                                      | BEBI                             | DAS SIN ALCOHOL      | 160,00           |                |
|         | 11         | 12              | 13                | 14               | 15      | 014 Fanta 500<br>015 Fanta Jata |                                      | BEBI                             | DAS SIN ALCOHOL      | 90,00<br>70.00   |                |
|         |            |                 | -                 |                  |         |                                 |                                      |                                  |                      |                  |                |
|         | 10         | 17              | 18                | 19               | 20      | Detalle del Remito de           | Venta (F1 sobre cantidad precio      | descrinción si necesita modif    | icarl                |                  |                |
|         | 21         | 22              | 23                | 24               | 25      | Descripción                     | renta (i 1 sourc cantada precio i    | Cantidad                         | Precio               | Total            |                |
|         |            |                 |                   |                  |         | 15 Fanta lata<br>014 Fanta 500  |                                      | 1,00                             | 60,00                | 60,00            |                |
|         |            |                 | 26                |                  |         | or the and over                 |                                      | 1,00                             | 50,00                | 50,00            |                |
|         |            |                 |                   |                  |         |                                 |                                      |                                  |                      |                  |                |
|         |            |                 |                   |                  |         |                                 |                                      |                                  |                      |                  |                |
|         |            |                 |                   |                  |         |                                 |                                      |                                  |                      |                  |                |
|         |            |                 |                   |                  |         |                                 |                                      |                                  |                      |                  |                |
|         |            |                 |                   |                  |         |                                 |                                      |                                  |                      | TC               | DTAL \$ 150,00 |
|         |            |                 |                   |                  |         |                                 |                                      | Cobrar Me                        | sa 🔐 Imprir          | mir Remito Venta | O Cerrar       |
| Cant Fi | ilas       | 6 📄 Cant        | Columnas 5        |                  |         |                                 |                                      |                                  |                      |                  |                |

Modelo del remito de venta:

| Fecha:19/11/2020 |         |        |
|------------------|---------|--------|
| MESA 2           |         |        |
| 3 Sprite 1.5     |         |        |
| 1,00x\$150,00    | Tot. \$ | 150,00 |
| 8 Fanta 1L.      |         |        |
| 1,00x\$110,00    | Tot. \$ | 110,00 |
| 9 Coca Coca 500  |         |        |
| 4,00x\$70,00     | Tot. \$ | 280,00 |
| 9 Coca Coca 500  |         |        |
| 1,00x\$70,00     | Tot. \$ | 70,00  |
| TOTAL \$         | 610     | ,00    |

Para cobrar una mesa, presionar el botón Cobrar Mesa. En la pantalla, seleccionar el tipo de pago, ingresar el importe que entrega el cliente en el casillero Cobra y se calcula el vuelto automáticamente (en caso de que el pago sea en efectivo). Finalmente, al presionar aceptar, se libera la mesa que fue cobrada.

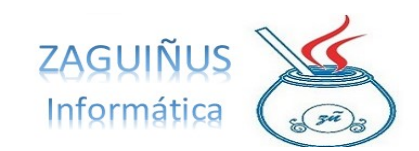

WPP Juan Ignacio 5493462634827 / WPP Mauricio 5493584497807

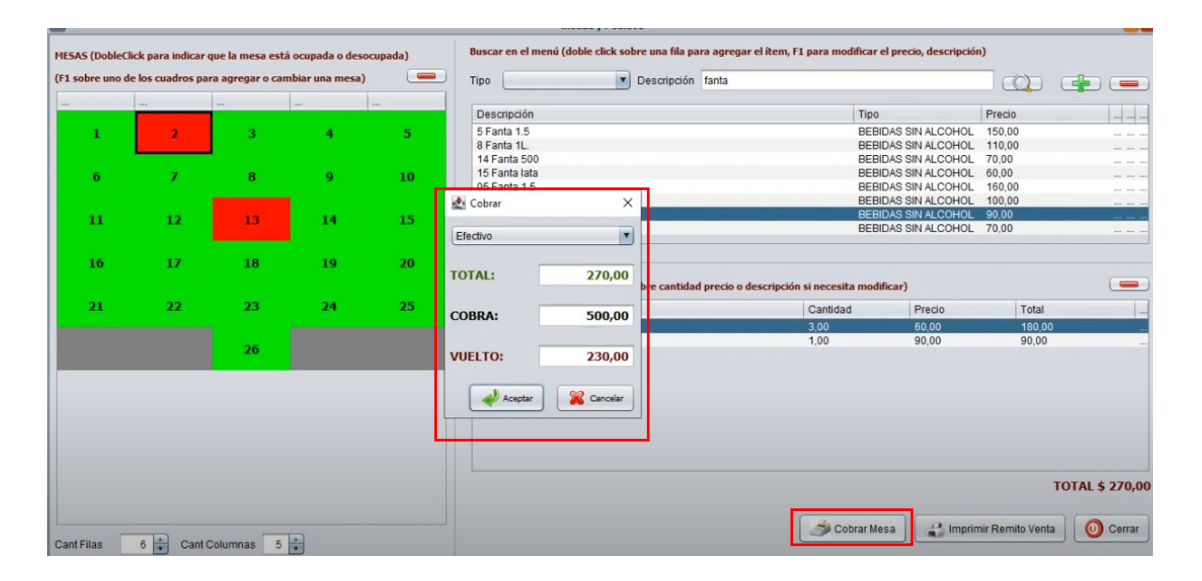

Puede acceder a un video tutorial siguiendo el link:

https://www.youtube.com/watch?v=QlnrMfm6CXI

Software ZAGUIÑUS – Manual del usuario WPP Juan Ignacio 5493462634827 / WPP Mauricio 5493584497807

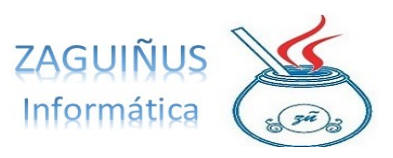

#### Menú

#### Artículos de menú

Para cargar artículos al menú, dirigirse a Menú Comidas  $\rightarrow$  Artículos de Menú. En la pantalla, se podrán agregar nuevos artículos presionando el botón Nuevo y completando los campos con los detalles correspondientes y presionando Guardar al finalizar la operación.

Además, es posible modificar los datos de un artículo, seleccionando el producto que se desee de la parte izquierda de la pantalla y cambiando el dato requerido, por ejemplo: el precio. Finalmente, se deberá presionar Guardar.

| uscar por | Descrip/Cód V  | mlar | 10                 |                       |                     |          |               |                  |                  |                            |          |
|-----------|----------------|------|--------------------|-----------------------|---------------------|----------|---------------|------------------|------------------|----------------------------|----------|
| ubro      |                | ~    | SubRubro           | V                     |                     |          |               | -                |                  |                            |          |
| tarca     |                | ~    | Proveedor Habitual |                       | ID                  | 29       | STOC          | CK ACTUAL: 0,0   | 0                |                            | -        |
| ID        | Codigo         |      |                    | Descripcion           | Rubro               | Con      | nidas         | ~                | Sub Rubro        |                            |          |
| 29        |                |      | Mianesa            |                       | Marca               |          |               |                  | 11 Medida        | Unidad V                   | Artiun   |
| 216       |                |      | Mianesa c/huevo    |                       | marca               |          |               |                  | O.Heurua         | Unicipal V                 | Acevo    |
| 166       |                |      | Milanesa con Papa  | 5                     | Proveedor Habit     | ual      |               |                  |                  |                            |          |
| 194       |                |      | Milanesa con Pure  |                       |                     |          |               |                  |                  |                            |          |
| 190       |                |      | Mianesa Napolitan  | a                     | Codigo Barras       |          |               |                  |                  |                            |          |
| 168       |                |      | Mianesa Napolitan  | a con Pure            | Codigo              |          |               |                  | Aplica descuen   | tos definidos en Listas de | Precios  |
| 31        |                |      | Milanesa Napolitan | a Nº1                 | Described day       |          |               |                  |                  |                            |          |
| 60        |                |      | Sandwich de Milan  | esa                   | Descripcion         | M        | ianesa        |                  |                  |                            |          |
| 61        |                |      | Sandwich de Milan  | iesa con Papas Fritas |                     |          |               |                  |                  |                            |          |
|           |                |      |                    |                       | Control Stock       | N        | 0 ~           | Stock Critico    | 0,00             | Stock Máximo               | 0,00     |
|           |                |      |                    |                       | Costo               |          | 1.239,67      | IVA 21           | ,00 %            | Costo Final                | 1.500,00 |
|           |                |      |                    |                       | % Utilidad Cta      | Cte      | 0.00          | Precio vta s/IVA | 1.239,6          | 7 Precio vta final         | 1.500,00 |
|           |                |      |                    |                       | Utilidad CtaCte     | en Per   | sos SIN IVA - | > \$ 0,00        |                  |                            |          |
|           |                |      |                    |                       | % Utilidad Cor      | ntado    | 0.00          | Precio vta s/IVA | 1.239,6          | 7 Precio vta final         | 1.500,00 |
|           |                |      |                    |                       | Utilidad Contad     | lo en Pi | esos SIN IVA  | > \$ 0,00        |                  |                            |          |
|           |                |      |                    |                       | Comunitaria         |          |               |                  |                  | Últ Descise 03/            | 12/2022  |
|           |                |      |                    |                       | Comentario          |          |               |                  |                  | UIL Predu: 02/             | 12/2022  |
|           |                |      |                    |                       | 12                  |          |               |                  |                  |                            |          |
|           |                |      |                    |                       | Ingreso Stock       |          | ~             | 0,00 Concepto    |                  |                            | ~        |
|           |                |      |                    |                       | Movin               | niento   | Entre Depós   | itos (F          | F1 p/ nuevo Conc | epto, SUPR p/borrar Concep | to)      |
|           |                |      |                    | (                     |                     |          | -             | C                |                  |                            | ~        |
| / List    | tas de Precios | 3    | Listado artículos  | Asignar Stock Critico | Calification Equiva | alencia  | 5             | Nuevo            | Borrar           | Guardar                    | O Cerrar |

#### Generación de menú

Para generar un menú, ingresar a Menú Comidas  $\rightarrow$  Generar Menú Mesas. A la izquierda de la pantalla, se podrán visualizar los artículos tal y como saldrán en el menú, con sus precios y descripciones.

Es posible generar imágenes de la carta digital del restaurante o comercio con la información que mencionamos anteriormente sobre los artículos, presionando el botón Generar Imágenes. Si aceptamos generar las imágenes, se abrirá la carpeta donde están las imágenes.

Software ZAGUIÑUS – Manual del usuario WPP Juan Ignacio 5493462634827 / WPP Mauricio 5493584497807

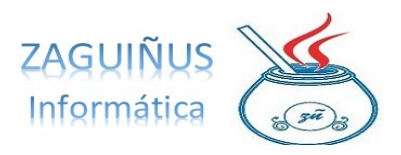

Aclaración: El programa cuenta con imágenes de menú predeterminadas, pero el usuario del sistema puede cargar sus propias imágenes para la generación de su menú digital.

| Agregar Articulo<br>Agregar Articulo<br>Atticulo<br>Bastatas finas<br>Articulo<br>Pure de Papes<br>Articulo<br>Pure de Papes<br>Articulo<br>Articulo                                                                                                    | Cutar         BULAT ALADAS       \$ 400         Consultar differentes opciones       \$ 600         Consultar differentes opciones       \$ 600         Consultar differentes opciones       \$ 600         Consultar differentes opciones       \$ 600         Consultar differentes opciones       \$ 600         Consultar differentes opciones       \$ 600         Consultar differentes opciones       \$ 600         Consultar differentes opciones       \$ 600         Consultar differentes opciones       \$ 600         Consultar differentes opciones       \$ 600         Consultar differentes opciones       \$ 600         Consultar differentes opciones       \$ 600         Consultar differentes opciones       \$ 100         Consultar differentes opciones       \$ 100         Consultar differentes opciones       \$ 200         Consultar differentes opciones       \$ 200         Consultar differentes opciones       \$ 200         Consultar differentes opciones       \$ 200         Consultar differentes opciones       \$ 200         Consultar differentes       \$ 200         Consultar differentes       \$ 200         Consultar differentes       \$ 200         Consultar differentes       \$ 200                                                                                                    | Generación del Menú  | para las mesas               |                |                           |                      |                  | - 0          |
|----------------------------------------------------------------------------------------------------|----------------------------------------------------------------------------------------------------|----------------------|------------------------------|----------------|---------------------------|----------------------|------------------|--------------|
| Arriculo Exaladás   Consultar diferentes specines   Papas Nativali   Papas Nativali   Papas Natival                                                                                                    | Cutar </th <th>GUARNICIO</th> <th>NES</th> <th>~</th> <th></th> <th>4</th> <th>nagenes Modelo 🖌</th> <th></th>                                                                                                    | GUARNICIO            | NES                          | ~              |                           | 4                    | nagenes Modelo 🖌 |              |
| ARTICULO TEXTO<br>Ensatiatés<br>Consultor d'érrentes opciones<br>Pages Noisette<br>Pare de Pages<br>Battass frits<br>Aros de Cebolla<br>Huevo Frito<br>Sector directions opciones<br>Pages Noisette<br>Pare de Pages<br>Aros de Cebolla<br>Huevo Frito<br>Sector directions opciones<br>Sector<br>Sector directions opciones<br>Sector<br>Sector directions opciones<br>Sector<br>Sector directions opciones<br>Sector<br>Sector directions opciones<br>Sector<br>Sector<br>Se                                                                                                    | GUARNICIONES   Exsaladas   Consultari diferentes opciones   Consultari diferentes opciones   Consultari diferentes   Consultari diferentes <                                                                                                    | 🕂 Agregar Artículo   | Agregar Texto                | 📟 Quitar       |                           |                      |                  |              |
| A Ensaledas   Consultar differentes opciones   Papas Noisette   Papas Noisette   Para de Papas   Batates Frites   Aros de Ceballa   Heero Frito     Image de Papas   Batates Frites   Aros de Ceballa   Heero Frito     Image de Papas   Batates Frites   Aros de Ceballa   Heero Frito     Image de Papas   Image de Papas   Batates Frites   Heero Frito     Image de Papas   Image de Papas                                                                                                    | GUARNICIONES   L_NALDAS   Cotsultar differentes opciones   Cotsultar differentes opciones                                                                                                    | ARTÍCULO             | TEXTO                        |                |                           |                      | THE OWNER WATER  | A CONTRACTOR |
| Consultar offerentes opciones   Papas Naisteries   Pure de Papas   Bastas fritas   Aros de Ceballa   Huevo Frito     Icenerar insigeres:   Icenerar insigeres:   I                                                                                                    | GUARNICIONES   ENSALADAS   Consultar differenties opciones   interar imágenes?   interar imágenes?                                                                                                    | E                    | nsaladas                     |                |                           |                      | 0                | 1. 415       |
| Pages Noisette   Pure de Pages   Batates Frites   Aros de Cebolla   Huevo Frito     Consultar d'Artentos opciones   Image: Consultar d'Artentos opciones   Image: Consultar d'Artentos opcione                                                                                                    | ENSALADAS \$400<br>Consultar diferentes opciones<br>erererar imágenes? \$600<br>g [Genera las imágenes del menu?]<br>AROS DE CEBOLLA \$450<br>HUEVO FRITO \$100<br>ENU C Buscar en IMSMENU<br>ENU C Buscar en IMSMENU<br>Song                                                                                                    | c                    | onsultar diferentes opciones |                | GUARN                     | LICIONES             | Sal              |              |
| Pure de Papas   Bratass Frits:   Aros de Cebolla   Huevo Frito     (Generar Insigener:)   (Cenerar Insigener:)   (Cenerar Insigener:)   (                                                                                                    | ENSALADAS                                                                                                    | P                    | apas Noisette                |                | 00488                     |                      | ALC:             | 1000         |
| Bistats Fritss<br>Aros de Coolia<br>Huevo Frito       ENSALADAS       \$ 400<br>Consultar differentes opciones         Image: Source of the second second                                                                                                    | ENU Consultar diferentes opciones<br>iererar imágenes?<br>igéenera las imágenes del menú?<br>AROS DE CEBOLLA.<br>HUEVO FRITO<br>ENU C<br>ENU C<br>ENU C<br>ENU C<br>Enu C<br>Enu | P                    | ure de Papas                 |                |                           |                      | 12.05            | Stat 1       |
| Area de Catebilis<br>Huevo Frito                                                                                                    | Consultar differences opciones         ienerar imágenes?         imagenes?         imagenes         imagenes         image                                                                                                    | B                    | atatas Fritas                |                | ENSALADAS .               | \$ 400               |                  | Card and     |
| LIENTES + FOCHESATD GABRIEL > ZAGUINUS PRUEBA > IMGMENU<br>g Currents In Sector en IMGMENU<br>g Currents In Sector en IMGMENU<br>g Currents In Sector en IMGMENU<br>g Currents In Sector en IMGMENU<br>g Currents In Sector en IMGMENU<br>g Currents In Sector en IMGMENU<br>g Current In Sector en IMGMENU<br>g Current In Sector en IMGMENU<br>g Current In Sector en IMGMENU<br>g Current In Sector en IMGMENU<br>g Current In Sector en IMGMENU<br>g Current In Sector en IMGMENU<br>g Current In Sector en IMGMENU<br>g Current In Sector en IMGMENU                                                                                                    | iererar imågenes?<br>Cenera las imågenes del menú?<br>SINO<br>AROS DE CEBOLLA<br>HUEVO FRITO<br>HUEVO FRITO<br>ENU<br>C<br>ENU<br>C<br>C<br>ENU<br>C<br>C<br>ENU<br>C<br>C<br>C<br>ENU<br>C<br>C<br>C<br>ENU<br>C<br>C<br>C<br>C<br>C<br>C<br>C<br>C<br>C<br>C<br>C<br>C<br>C                                                                                                    |                      | ros de Cebolla               |                | Consultar diferentes      | opciones             | 100              | and and      |
| Image: Sector Horizon Hardingenes:       Image: Sector Horizon Horizon                                                                                                    | integenesitie       Image: Second Second Secon                                                                                                    | н                    | luevo Frito                  | Generation     |                           | \$ 600               | 1                | ST.          |
| Clemers Las imágenes del menú?<br>S 600<br>S NO                                                                                                    | Cenera las imágenes del menú?     S NO     AROS DE CEBOLLA     S 100     IUEVO FRITO     S 100     ENU     C     Buscar en IMGMENU     ISpng                                                                                                    |                      |                              | ¿Generar image | nes:                      | ^                    | and the second   | 22           |
| Image: Section Horizon Harmannia         Image: Section Horizon Harmannia         Image: Section Harmannia         Image: Section Harmannia         Image: Section Harmannia         Image: Section Harmannia         Image: Section Harmannia         Image: Section Harmannia         Image: Section Harmannia         Image: Section Harmannia         Image: Section Harmannia         Image: Section Harmannia         Image: Section Harmannia         Image: Section Harmannia         Image: Section Harmannia         Image: Section Harmannia                                                                                                    | Image: Point of the Hilling energy of the Hilling energy                                                                                                    |                      |                              | 9 .Can         | ra las iminanas dal manú? | \$ 600               | Star Land        |              |
| S NO                                                                                                    | S NO \$ 450<br>AROS DE CEBOLLA \$ 450<br>HUEVO FRITO \$ 100<br>ENU ~ O Eurcar en IMGMENU<br>Song                                                                                                    |                      |                              | Coene          | ra las imagenes del menu: |                      |                  |              |
| eeción Precio<br>CUENTES > FOCHESATO GABRIEL > ZAGUINUS PRUEBA > IMGMENU<br>CUENTES > FOCHESATO GABRIEL > ZAGUINUS PRUEBA > IMGMENU<br>CUENTES PROFILES = FOCHESATO GABRIEL > ZAGUINUS PRUEBA > IMGMENU<br>CUENTES PROFILES = FOCHESATO GABRIEL > ZAGUINUS PRUEBA > IMGMENU<br>CUENTES PROFILES = FOCHESATO GABRIEL > ZAGUINUS PRUEBA > IMGMENU<br>CUENTES PROFILES = FOCHESATO FOCHESATO FOCHESATO FOCHESATO FOCHESATO FOCHESATO FOCHESATO FOCHESATO FOCHESATO FOCHESATO FOCHESATO FOCHESATO FOCHESATO FOCHESATO FOCHESATO FOCHESATO FOCHESATO FOCHESATO FOCHESATO FOCHESATO FOCHESATO FOCHESATO FOCHESATO FOCHESATO FOCHESATO FOCHESATO FOCHESATO FOCHE                                                                                                    | AROS DE CEBOLLA \$ 450<br>HUEVO FRITO \$ 100<br>ENU ~ C<br>Buscar en IMGMENU<br>Signg                                                                                                    |                      |                              |                | SI NO                     | \$ 450               |                  | 100          |
| a Letra Arial   Negrita Tamaño   Cación HORIZONTAL O   Ubicación VERTICAL O   Cación Precio COLOR     Color     Clentes > FOCHESATO GABRIEL > ZAGUINUS PRUEBA > IMGMENU     Clentes > FOCHESATO GABRIEL > ZAGUINUS PRUEBA > IMGMENU     Clentes > FOCHESATO GABRIEL > ZAGUINUS PRUEBA > IMGMENU     Clentes > FOCHESATO GABRIEL > ZAGUINUS PRUEBA > IMGMENU     Clentes > FOCHESATO GABRIEL > ZAGUINUS PRUEBA > IMGMENU     Clentes > FOCHESATO GABRIEL > ZAGUINUS PRUEBA > IMGMENU     Clentes > FOCHESATO GABRIEL > ZAGUINUS PRUEBA > IMGMENU     Clentes > FOCHESATO GABRIEL > ZAGUINUS PRUEBA > IMGMENU     Clenterating     Clenterating                                                                                                    | AROS DE CEBOLLA \$ 450<br>HUEVO FRITO \$ 100<br>© Cer<br>ENU C Buscar en IMGMENU<br>Speng                                                                                                    |                      |                              |                |                           |                      |                  |              |
| Negrita       Tamaño       Imaño       Imaño                                                                                                    | HUEVO FRITO \$ 100                                                                                                    | Letra Arial          |                              |                | AROS DE CEBO              | DLLA \$ 450          |                  |              |
| cación HCRIZONTAL O Ubicación VERTICAL O O<br>cación Precio COLOR<br>COLOR<br>COLOR                 | ENU ~ C Buscar en IMGMENU                                                                                                    | Negrita 1            | lamaño 0 🗘                   |                | HUEVO FRITO .             | \$ 100               | 10               |              |
| cación Precio<br>COLOR<br>COLOR<br>C | IENU  C Buscar en IMGMENU S geng                                                                                                    | cación HORIZONTAL    | 0 🔾 Ubicación VERTICA        | u 0 0          |                           |                      | -                | the second   |
| CLIENTES > FOCHESATO GABRIEL > ZAGUINUS PRUEBA > IMGMENU ~ C Buscar en IMGMENU<br>CLIENTES > FOCHESATO GABRIEL > ZAGUINUS PRUEBA > IMGMENU ~ C Buscar en IMGMENU<br>EMGRANADAS,pn GUARNICIONES, PIZZAS,png<br>g prig                                                                                                    | IENU ~ C Buscar en IMGMENU<br>Song                                                                                                    | icación Precio       | 0 🗘 🤇 сог                    | OR             |                           |                      | m                | 3/           |
| CLIENTES > FOCHESATO GABRIEL > ZAGUINUS PRUEBA > IMGMENU < C<br>Buscar en IMGMENU<br>ARNES png<br>g<br>GUARNICIONES<br>png<br>g                                                                                                    | IENU ~ C Buscar en IMGMENU<br>Song                                                                                                    |                      |                              |                |                           |                      | Generar Imágenes | O Cer        |
| ARNES prog<br>g<br>prog<br>BMPANADAS, pn<br>g<br>g<br>DELARNICIONES.<br>PIZZAS, png<br>prog                                                                                                    | Song                                                                                                    |                      |                              |                | × G                       | Russey on IMGMENIU   |                  |              |
| ANNES prig       EMPANADAS pri       GUARNICIONES.       PIZZAS.prig         g       prig       PIZZAS.prig                                                                                                    | ISpng                                                                                                    | CERTIFIES 7 FOCHESAI | CONDUCT / ZHOUINUS PRUEDA    | 2 Interveryo   | - 0                       | Dustai en infomerato |                  |              |
| ARNESong     9     png                                                                                                    | S.png                                                                                                    |                      |                              | N. 39          |                           |                      |                  |              |
| CARNESong B<br>9<br>png<br>B<br>B<br>B<br>B<br>B<br>B<br>B<br>B<br>B<br>B<br>B<br>B<br>B                                                                                                    | (Spng                                                                                                    | CA19C3               | PANIOIS                      |                |                           |                      |                  |              |
| CARNES.png EMPANADAS.pn GUARNICIONES. PIZZAS.png<br>9 png                                                                                                    | Signing                                                                                                    |                      |                              |                |                           |                      |                  |              |
| CARNES.png EMPANADAS.pn GUARNICIONES. PIZZAS.png<br>g png                                                                                                    | Spng                                                                                                    |                      | 1440 C                       |                |                           |                      |                  |              |
| g png                                                                                                    |                                                                                                    | CARNES.ppg FMPA      | NADAS.on GUARNICIONES        | PIZZAS.ong     |                           |                      |                  |              |
|                                                                                                    |                                                                                                    | Links                | g png                        | - and shirts   |                           |                      |                  |              |
|                                                                                                    |                                                                                                    |                      |                              |                |                           |                      |                  |              |
|                                                                                                    |                                                                                                    |                      |                              |                |                           |                      |                  |              |

Al generar las imágenes, aparecerá un aviso que consulta si se desea desactivar el recordatorio. En el caso de presionar el botón Sí, el recordatorio quedará desactivado hasta que se actualice algún artículo. Una vez que se efectúen los cambios, aparecerá otro aviso consultando si se desean generar las imágenes con las modificaciones realizadas o recordar luego.

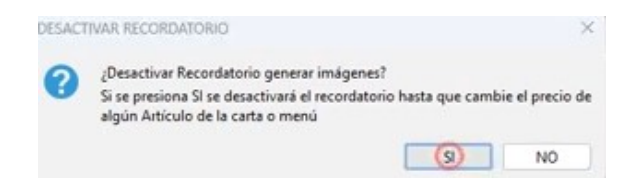

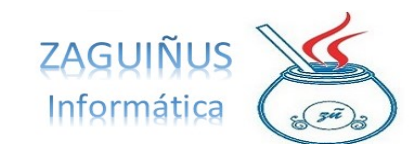

WPP Juan Ignacio 5493462634827 / WPP Mauricio 5493584497807

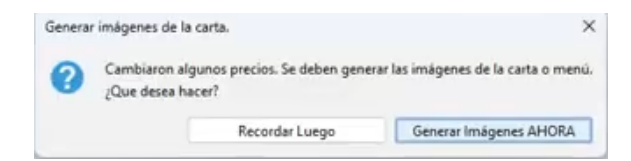

#### Menú por QR

En el módulo Restaurante, acceder a Menú Comidas  $\rightarrow$  Generar QR para generar un menú al que se acceda por un código QR. En la pantalla, si está cargado un menú aparecerá el QR con el nombre, un título y el texto QR. Este se puede imprimir para ofrecer en el comercio con el botón Imprimir QR y seleccionando el tamaño deseado (chico, mediano o grande).

| ID Denominación Titulo a Imprimir Texto QR<br>1 MENU CARTA https://wa.me/p/ |    | neumeny      | Thuevo QK         | Quitar          |  |
|-----------------------------------------------------------------------------|----|--------------|-------------------|-----------------|--|
|                                                                             | ID | Denominación | Titulo a Imprimir | Texto QR        |  |
| EIL/2048                                                                    |    | MENU         | LUCIA             | nups://wante/pr |  |

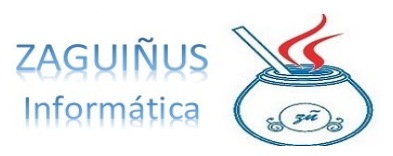

#### **Pedidos**

Para agregar un nuevo pedido, ingresar al Módulo de Pedidos y completar el casillero Cliente con el nombre de la persona que realizó el pedido. Luego, presionar el botón +.

Seleccionar el pedido deseado de la lista de la izquierda haciendo doble clic para agregar un producto en caso de que se haya solicitado, buscándolo a partir del casillero Descripción y presionando el ícono de lupa. Una vez elegido el producto, puede seleccionarse la cantidad de productos deseados y se calculará automáticamente el precio total.

En el casillero inferior aparece el detalle de los pedidos cargados al cliente seleccionado.

Al terminar de cargar los pedidos de un cliente, es posible seleccionar el botón Imprimir Remito de Venta, para generar un comprobante para entregar al cliente.

| Valdez Lucia                                                                                                    | a Vivia                                           | na       |  |
|----------------------------------------------------------------------------------------------------|---------------------------------------------------|----------|--|
| Razón Social: Valo                                                                                                    | iez Lucia                                         | √iviana  |  |
| Gutierrez 2502                                                                                                    |                                                   |          |  |
| IVA Responsable I<br>CUIT:23-23259297<br>ING.BRUTOS: 23232<br>INICIO ACTIVIDADE:<br>REMITO X N° 0001<br>Fecha:28/10/2024 | nscripto<br>4<br>592974<br>5: 01/11/2<br>00000010 | 013      |  |
| Cancha Nro                                                                                                    | (Maur                                             | icio)    |  |
| CONTADO                                                                                                    | . (110.01                                         | 1010)    |  |
| Turno                                                                                                    |                                                   |          |  |
| 4,00x\$2.420,00                                                                                                    | Tot. \$                                           | 9.680,00 |  |
| COCA COLA 1.5 L                                                                                                    | ts                                                |          |  |
| 1,00x\$2.000,00                                                                                                    | Tot. \$                                           | 2.000,00 |  |
| SPRITE 1.5 Lts                                                                                                    |                                                   |          |  |
| 1,00x\$1.815,00                                                                                                    | Tot. \$                                           | 1.815,00 |  |
| PACK PELOTAS x3                                                                                                    | Ud                                                |          |  |
| 1,00x\$7.500,00                                                                                                    | Tot. \$                                           | 7.500,00 |  |
| TOTAL \$                                                                                                    | 20.995                                            | 5.00     |  |

Para cobrar el pedido, presionar el botón Cobrar y seleccionar la forma de pago. Finalmente, presionar aceptar.

| 🛃 Cobrar | ×          |
|----------|------------|
| Tarjeta  | ~          |
| TOTAL:   | 20.995,00  |
| COBRA:   | 20.995,00  |
| VUELTO:  | 0,00       |
| Aceptar  | 🔀 Cancelar |

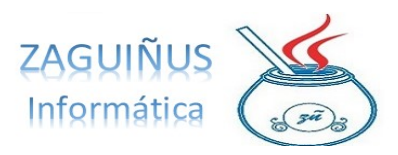

Si, al momento de cobrar, se presiona el botón Cobrar y Facturar, se generará una factura para el cliente con el valor y el detalle del pago recibido.

| iente 📲                                                                   | Buscar en Lista F                                             | Precios (doble click sobre una fil                              | a para agregar el ítem, F1 p                                       | ara modificar el pre                                | cio, descripción                        | n)  |
|---------------------------------------------------------------------------|---------------------------------------------------------------|-----------------------------------------------------------------|--------------------------------------------------------------------|-----------------------------------------------------|-----------------------------------------|-----|
| OBLE CLICK SOBRE EL LISTADO DE PEDIDOS PARA MODIFICAR ALGÚN DATO DEL CLIE | ITE) Tipo                                                     | <ul> <li>✓ Descripci</li> </ul>                                 | ión spri                                                           |                                                     |                                         |     |
| Cliente y Dirección                                                       |                                                               | Descripción                                                     |                                                                    | Тіро                                                | Precio                                  |     |
| dido 1 (                                                                  | SPRITE 1.5 Lts                                                |                                                                 |                                                                    | 1,815                                               | .00                                     |     |
| ncha Nro 1 (Mauricio)                                                     |                                                               |                                                                 |                                                                    |                                                     |                                         |     |
|                                                                           |                                                               |                                                                 |                                                                    |                                                     |                                         |     |
|                                                                           |                                                               |                                                                 |                                                                    |                                                     |                                         |     |
|                                                                           | Detalle del Pedi                                              | do (F1 sobre cantidad precio o d<br>Descripción                 | lescripción si necesita modifi<br>Cantidad                         | icar)<br>Precio                                     | Tot                                     | (a  |
|                                                                           | Detalle del Pedia                                             | do (F1 sobre cantidad precio o d<br>Descripción                 | lescripción si necesita modif<br>Cantidad<br>4,00                  | icar)<br>Precio<br>2.420,00                         | Tot<br>9.680,00                         | tal |
|                                                                           | Detalle del Pedia<br>Turno<br>COCA COLA 1.5<br>GORTE 1 State  | do (F1 sobre cantidad precio o d<br>Descripción<br>Lts          | lescripción si necesita modif<br>Cantidad<br>4,00<br>1,00          | icar)<br>Precio<br>2.420,00<br>2.000,00<br>1.815.00 | Tot<br>9.680,00<br>2.000,00             | tal |
|                                                                           | Detalle del Pedi<br>Turno<br>COCA COLA 1.5<br>SPRITE 1.5 Lts  | do (F1 sobre cantidad precio o d<br>Descripción<br>Lts          | lescripción si necesita modifi<br>Cantidad<br>4,00<br>1,00<br>1,00 | icar)<br>Precio<br>2.420,00<br>2.000,00<br>1.815,00 | Tot<br>9.680,00<br>2.000,00<br>1.815,00 | tal |
|                                                                           | Detalle del Pedia<br>Turno<br>COCA COLA 1.5<br>SPRITE 1.5 Lts | do (F1 sobre cantidad precio o d<br>Descripción<br>Lts<br>TOTAI | lescripción si necesita modif<br>Cantidad<br>4,00<br>1,00<br>1,00  | icar)<br>Precio<br>2.420.00<br>2.000,00<br>1.815,00 | Tet<br>9.680,00<br>2.000,00<br>1.815,00 | tal |

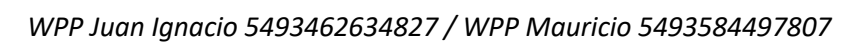

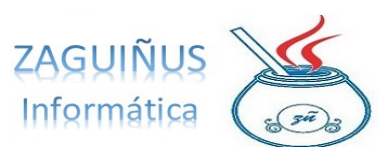

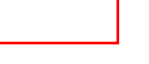